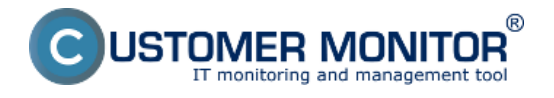

V prípade, že Watch, ktorý ste nastavili je vhodný aj pre iné počítače a servery, môžete ho skopírovať na iné PC. Zatiaľ je dostupný spôsob cez prenos .swl súboru, v budúcnosti pribudne možnosť Watch označiť a vybrať cieľový počítač.

Podmienkou pre fungovanie skopírovaného Watchu na iné PC je nastavenia podmienok vhodných aj pre cieľový počítač. Napríklad, ak by ste si do Watchu nastavili sledovanie voľného miesta na C,D,E diskoch a druhý počítač by mal len C,D, bude zobrazený stav Unknown kvôli chýbajúcemu E disku.

Pre úspešný prenos sú potrebné dva úkony :

1. Získanie swl súboru s jedným alebo viacerými Watchmi pre distribúciu 2. Rozposlanie Watchu na cieľové počítače

# Prenos zilustrujeme na príklade distribúcie existujúceho Watchu o signalizácii reštartu počítača (servera).

### 1. Získanie swl súboru s jedným alebo viacerými Watchmi pre distribúciu

Z CM Portálu z časti Admin.zóna -> C-Monitor klient -> Watches - nastavenia zo zdrojového počítača cez link "SWL history" stiahnite posledný Watches.swl súbor, na svojom PC v C-MonitorConsole z neho odstráňte ostatné Watche, uložte pod ľubovoľným názvom s príponou .swl a pokračujte ďalším krokom.

| CDESK              |    | 4                              | Admin : | zóna     | CM IT monito | oring C                        | DESK                 | Slovensky       | Kredit I                                                   | Manual ( | Operátor: Me  | no Operátora             | ~                        |                    |
|--------------------|----|--------------------------------|---------|----------|--------------|--------------------------------|----------------------|-----------------|------------------------------------------------------------|----------|---------------|--------------------------|--------------------------|--------------------|
| te                 | C4 | Monitor klient 🤇               | Ø       | ) w      | atches       | - nastaveni                    | ia                   |                 |                                                            |          |               |                          |                          |                    |
| Obľúbené           |    | Nastavenia C-Monitora          | Spo     | xločnosť |              | Počitač 4                      | & Umiestnenie        | Po              | zivateľ                                                    | Operátor |               | н                        | adat" (                  | 20                 |
| 8                  |    | Rozvrhy a stav úloh            | NaD     | ov watch | iu .         | Len zapnuté Watches Len onlin  |                      | Len online      | počítače                                                   |          |               |                          |                          |                    |
| Havné menu         |    | Walches - nastavenia           |         |          |              |                                |                      |                 |                                                            | Ad       | ld watches vi | s SML tile on a          | elected PCs              |                    |
|                    |    | Aktualizácia C-Monitor klientz | х       | CM-ID    | Meno v       | Umiestnenie                    | Použivateľ           | Spoločnosť      | Watches                                                    |          | Aktuálne      | Naposi.                  | Posl. online             |                    |
| 57                 |    | Verzie                         |         |          | sieti        |                                |                      |                 |                                                            |          | na PC         | odoslané<br>watches z    | spojenie s<br>CM         |                    |
| Používatelia       |    | Licencie                       |         |          |              |                                |                      |                 |                                                            |          |               | PC do Clil               |                          |                    |
| 8                  |    | Stiahnuté súbory z PC          |         | SMASVO2  | SRV          | Housing                        | DC server            | Smavice s r.o.  | DELL server     Network traffic                            |          | ina .         | 19. Jan 2013<br>10.04:13 | 10. Jan 2013<br>10.21:10 | Display<br>valohes |
| CMDB               |    |                                |         |          |              |                                |                      |                 | Notifikacia restanu     Print specier     Review CRU       |          |               |                          | -                        | SWL history        |
| 10                 |    |                                |         |          |              |                                |                      |                 | Terminal users     Volte miesto diskav                     |          |               |                          |                          |                    |
| ~                  |    |                                |         | SIMASUDO | SQL          | Housing                        | SQL server           | Smawice s r.o.  | DELL perver     Network traffic                            |          | Ana           | 18. Jan 2013<br>29:18:37 | 19. Jan 2013<br>18:21:22 | Display<br>valohes |
| nástroje           |    |                                |         |          |              |                                |                      |                 | Prenazove nychlosti touzingu     Ol skuby     Válna miasto |          |               |                          |                          | FWL history        |
| C                  |    |                                | <       | 1/1 -    | 20           | <ul> <li>Zobrazujem</li> </ul> | položky 1 - 2 z celk | ového počtu 2 s | oložiek                                                    |          |               |                          |                          |                    |
| C-Monitor<br>Ident |    |                                |         |          |              |                                |                      |                 |                                                            |          |               |                          |                          |                    |

Obrázok: Získanie posledného SWL súboru s konfiguráciou Watches cez link SWL History

| CD           | ESK                                  | Admin zóna CM IT monitoring CDP                            | ISK Slov              | vensky Kredit Manual  | Operátor: Meno | Operátora 🗸 |  |  |  |  |  |
|--------------|--------------------------------------|------------------------------------------------------------|-----------------------|-----------------------|----------------|-------------|--|--|--|--|--|
| T.º          | C-Monitor klient 🔍                   | 🔯 Watches - nastavenia                                     |                       |                       |                |             |  |  |  |  |  |
| Oblúbené     | C <sup>°</sup> Nastavenia C-Monitora | Spoločnosť Počitač & Umiestnenie                           | Operator              | Operátor Hitad        |                |             |  |  |  |  |  |
| ~            | 🔃 Rozvrhy a slav úloh                | Názov Watchu                                               |                       |                       |                |             |  |  |  |  |  |
| Hlavné menu  | 😚 Watches - nastavenia               | Zoznam SWL súborov z počítača SMASV02/SR                   | Download from PC Back |                       |                |             |  |  |  |  |  |
|              | Aktualizácia C-Monitor klienta       | File name                                                  |                       | Changed in C-Monitor  | Size           | Action      |  |  |  |  |  |
| - th         | Verzie                               | watches/br_20130119_100216_357.sel                         |                       | 19. Jan 2013 10:02:16 | 30 109         | Download    |  |  |  |  |  |
| Používatelia |                                      | eatcheolist_20100119_100012_048.avd                        |                       | 19. Jan 2013 10:00:12 | 30 100         | Download    |  |  |  |  |  |
|              | E Licencie                           | watchedart_carcoring_book/4_cc/ car                        |                       | 19. Jan 2013 08:59:04 | 20.69          | Download    |  |  |  |  |  |
| 8            | Stiahnuté súbory z PC                | waterbester 20130110_004753_534.pml                        |                       | 19. Jan 2013 09:47:53 | 29 1/8         | Download    |  |  |  |  |  |
|              |                                      | watcheaftrt_28130119_094740_018.awl                        |                       | 19. Jan 2013 09:47:40 | 29 109         | Download    |  |  |  |  |  |
| CMDB         |                                      | watcher8in_20100119_094044_400.col                         |                       | 19. Jan 2013 08:42:44 | 31.69          | Download    |  |  |  |  |  |
|              |                                      | petwats/hes/ist_20128722_105418_440.swl                    |                       | 22. 30/2012 18:54:10  | 31 K9          | Download    |  |  |  |  |  |
| 16           |                                      | watches8st_20122722_106410_443.swl                         |                       | 22. 30/2012 18:54:10  | 31 109         | Download    |  |  |  |  |  |
| A design     |                                      | <ul> <li>Zobrazujem položky 1 - z celkového pol</li> </ul> | ćtu položiek          |                       |                |             |  |  |  |  |  |

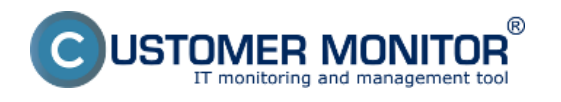

## Obrázok: Stiahnutie najnovšej verzie SWL súboru

| MonitorConsole                              | and the second second se                                                                                                    | e                                                                                                    | . 🗆 📈          |  |  |  |  |  |  |
|---------------------------------------------|----------------------------------------------------------------------------------------------------|----------------------------------------------------------------------------------------------------|----------------|--|--|--|--|--|--|
| C-Manitar Tools Help                        |                                                                                                    | Watches                                                                                                    | G              |  |  |  |  |  |  |
| 🕐 Settings 🖉                                | Ele Edt 🖬 🌾 💠 🙀                                                                                                    | 😵 🕲 🖨 🍽 😳 🖑                                                                                                    |                |  |  |  |  |  |  |
| Scheduler                                   | C VU serv/miro/AppD ata/Local/Microroff/Windows/Temporary Internet Files/Content.E5/U09NT05M/watcheslist_smarv02_20130119_100216.swl                                                                                                    |                                                                                                    |                |  |  |  |  |  |  |
| Watches                                     | Name (Description) S                                                                                                    | not Nerve Conditions                                                                                                    |                |  |  |  |  |  |  |
| C-Monitor Runtime Information               | T DELL Server                                                                                                    | DLLServer Dr. A in Considering are fuely<br>5 Successful CHAT status, check, every Snin; Value to CM : No<br>> DHAT Vect Var: "DamputerName["(ValueDiComputerName] > 0; Value to CM : Yes<br>> DHAT Vect Var: "Status[Meanouff Meanouff Analyzing are dr. V S List noves if UNKNITMN: Value to CM - Yes | 1              |  |  |  |  |  |  |
| Waiting Tacks                               |                                                                                                    | CHAT Vect.Var. "StatusDtAnayCostedS[]" [ValueDtAnayController] in 0.1.3.6; W.S. Unknown if UNKNOWN; Val                                                                                                    | ike to CM : Ye |  |  |  |  |  |  |
| Running Tasks                               |                                                                                                    | > DHAT Vect Var, "Statut0fLogCDive[" (Value0fLogCDive] < 4; W.S.Unknown if UNKNOWN; Value to CM : Ye<br>> DHAT Vect Var, "Neutron BIDD(P" Matur0BIDD) < 4; W.S.Unknown if UNKNOWN: Value to CM : Yes                                                                                                    | 85             |  |  |  |  |  |  |
| Watches State                               |                                                                                                    | > DHAT Vect Var. UsageStePartition[" [/alueOnPartition] < 99: W.S.Unknown if UNKNOWN: Value to CM : Yes                                                                                                    |                |  |  |  |  |  |  |
| Watches: Current Log                        |                                                                                                    | > DH6T Vect Var. "Status0INetworkInterface[]" [ValueOINetworkInterface] < 4: W.S.Unknown if UNKNOWN; ValueOINetworkInterface]                                                                                                    | Jue to DM : Ye |  |  |  |  |  |  |
| C-Monitor Current Log                       |                                                                                                    | DIAT Vect Var. "Status un ang "praceow and < 4: w.s. Unknown if Unknown if UNKNOWN: Value to CM: Tes<br>DIAT Vect Var. "TemperatureFromSensor["(ValueFromSensor] < 4: W.S. Unknown if UNKNOWN: Value to CM:                                                                                             | : Yes          |  |  |  |  |  |  |
| System Runtime                              |                                                                                                    | > DNAT Vect Var. "Status0fCPU[]" (Value0fCPU] < 4: W.S.Unknown # UNKNOWN: Value to CM : Yes<br>> DNAT Vect Var. "Status0fPowerSupple/I" (Value0FPowerSupple) < 4: W.S.Unknown # UNKNOWN: Value to CM                                                                                                    | 4 : Yes        |  |  |  |  |  |  |
| Emails                                      | Notifikacia restatu                                                                                                    | DK if at least one condition is true                                                                                                    |                |  |  |  |  |  |  |
| Emails from Tasks, Watches waiting for sens | ~                                                                                                    | > Windows Running Time > 10nin: Value to CM : Yes                                                                                                    |                |  |  |  |  |  |  |
| Received, processed Emails                  | RAM or CPU W                                                                                                    | 2 QK I all conditions are true                                                                                                    |                |  |  |  |  |  |  |
| Emails waiting for sending                  | ~                                                                                                    | > DPU Dtage System < 803; Value to CM1 min. change 10                                                                                                    |                |  |  |  |  |  |  |
| Emails - All (without waiting for sending)  |                                                                                                    | 2 Used reading the first country size to CH : Int. Change 3                                                                                                    |                |  |  |  |  |  |  |
| Sent Emails - C-Monitor System Message      | Tolne niesto diskov 👘                                                                                                    | 3 DK Lal conditions are true<br>5 European Conditions and the SOMP of the CM units of second 25                                                                                                    |                |  |  |  |  |  |  |
| Sent Emails - User and System tasks Rec     |                                                                                                    | > Free Space Co Did. D > 50008 Value to DM : min. change 25                                                                                                    |                |  |  |  |  |  |  |
| Sent Emails - Responses to CM queries       |                                                                                                    | -Free Snace file Dick. "F" > STOMR Value to CM - min. channe 25                                                                                                    |                |  |  |  |  |  |  |
| Not Sent Emails - Disabled                  | * <u></u>                                                                                                    |                                                                                                    | ,              |  |  |  |  |  |  |
| Not Sent Emails - Failed                    | Hanne Baltilla acta cantarta                                                                                                    |                                                                                                    |                |  |  |  |  |  |  |
| History                                     | name, notificação rescarva                                                                                                    |                                                                                                    |                |  |  |  |  |  |  |
| L noticy                                    | Conditions                                                                                                    |                                                                                                    |                |  |  |  |  |  |  |
| Executed Tacks                              | OK if at least one condition is true                                                                                                    | a la Chi Vez                                                                                                    |                |  |  |  |  |  |  |
| C-Monitor Execution, C-Monitor Log History  | > vendows rounning little > 10mm, val.                                                                                                    | elo Cie: Tes                                                                                                    |                |  |  |  |  |  |  |
| Watches History                             | Watch will be evaluated in each C-Monitor                                                                                                    | Tick                                                                                                    |                |  |  |  |  |  |  |
| System Into                                 |                                                                                                    |                                                                                                    |                |  |  |  |  |  |  |
| Network Info                                | State<br>OK If at least one condition                                                                                                    | in terms                                                                                                    |                |  |  |  |  |  |  |
| Wating Tasks History                        | FAIL - If all conditions are fails                                                                                                    |                                                                                                    |                |  |  |  |  |  |  |
| Execution Fails                             |                                                                                                    |                                                                                                    |                |  |  |  |  |  |  |
| GModules logs                               | Start Actions 1 - Restart servera w/k<br>Add Message to Log File                                                                                                    | many - If all conditions are false                                                                                                    |                |  |  |  |  |  |  |
|                                             | PROPERTY AND A DESCRIPTION OF A DESCRIPTION OF A DESCRIPR |                                                                                                    |                |  |  |  |  |  |  |

Obrázok: Zo stiahnutého súboru zmazanie Watches, ktoré sa nebudú distribuovať na ďalšie počítače

| G MonitorConsole                                                                                                    |                                                                                                    |
|----------------------------------------------------------------------------------------------------|----------------------------------------------------------------------------------------------------|
| C-Monitor Tools Help                                                                                                    | Watches G                                                                                                    |
| 📀 Settings                                                                                                    | Ere Edit 🖬 ¼ 💠 🎭 🗙 👒 🕲 🖨 🌇 🖓 🖓 🕹                                                                                              |
| C Scheduler                                                                                                    | New Ia\Local\Microsoft\Windows\Temporary Internet Files\Content.IE5\U09NTQ5M\watchesist_smasv02_20130119_100                  |
| Watches                                                                                                    | N Open Short Name Conditions Append OK if at least one condition is true OK if at least one condition is true                 |
| C-Monitor Runtime Information                                                                                                    | Save                                                                                                    |
| Waiting Tasks<br>Running Tasks<br>Watches State<br>Watches Current Log<br>C-Monitor Current Log<br>System Runtime                                                                                                    | Save As                                                                                                    |
| Emails                                                                                                    | * 📃                                                                                                    |
| Emails from Tasks, Watches waiting for send<br>Received, processed Emails<br>Emails waiting for sending<br>Emails - All (without waiting for sending)<br>Sent Emails - C-Monitor System Message<br>Sent Emails - Liser and Sustem tasks Rec | Hame: Notifikacia restartu  Conditions OK if at least one condition is true > Windows Running Time > 10min; Value to CM : Yes |
|                                                                                                    |                                                                                                    |

Obrázok: Uloženie očistenej konfigurácie Watches pod ľubovoľným názvom s príponou .swl.

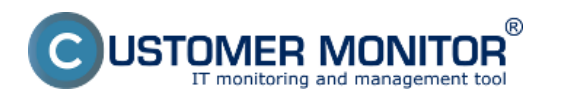

## 2. Rozposlanie Watchu na cieľové počítače

Pripravený swl. súbor v tej istej časti CM portálu (*Admin.zóna -> C-Monitor klient -> Watches - nastavenia*) rozpošlite na označené počítače cez tlačidlo "Add Watches via SWL file on Selected PCs". Ďalej sledujte sprievodcu. Najdôležitejším rozhodnutím je, či Watches pridáte alebo daným súborom prepíšete súčasnú konfiguráciu Watches.

Tip : Ak potrebujete na veľa počítačoch vymazať všetky Watche, pošlite súbor swl s prázdnou konfiguráciou Watches a pri odosielaní súboru zvoľte možnosť *Nahradiť existujúce Watches C-Monitora týmto súborom* 

| CDESK              |                                                                    | Admin zóna            | CM IT monit                    | oring CI               | DESK            | Sk                                                                                                    | wensky Kredit | Manual Ope                             | arátor: Meno Op                      | erátora 🗸                         |
|--------------------|--------------------------------------------------------------------|-----------------------|--------------------------------|------------------------|-----------------|----------------------------------------------------------------------------------------------------|---------------|----------------------------------------|--------------------------------------|-----------------------------------|
| 5 <u>-</u> 9       | C-Monitor klient 🔹                                                 | 🔯 Watche              | s - nastaven                   | ia                     |                 |                                                                                                    |               |                                        |                                      |                                   |
| Obľúbené           | C° Nastavenia C-Monitora                                           | Spoločnosť            | Počitač                        | & Umiestnenie          | P               | ouživateľ                                                                                                    | Operátor      | _                                      | Hladat                               | 02                                |
| ~                  | C Rozvrhy a stav úloh                                              | Nazov Watchu          | Len                            | zapnutė Watches        | Len online      | počitaće                                                                                                    |               |                                        |                                      |                                   |
| Havné menu         | 😚 Watches - nastavenia                                             |                       |                                |                        |                 |                                                                                                    | Add we        | tches via SVNL file (                  | n selected PCs                       |                                   |
| 85                 | <ul> <li>Aktualizácia C-Monitor klienta</li> <li>Verzie</li> </ul> | X CM-ID Meno<br>sieti | Umiestnenie                    | Použivatel             | Społočnosť      | Watches                                                                                                    | Ak<br>na      | tuáine Naposi<br>PC odosian<br>watches | Posl. online<br>é spojenie s<br>z CM |                                   |
| Poulivateia        | Licencie                                                           |                       |                                |                        |                 |                                                                                                    |               | PC do C                                |                                      |                                   |
|                    | Stiahnuté súbory z PC                                              | SIMAGUEZ CADA         | Housing                        | DC server              | Stravice a r.e. | DELL server     Network trafic     Network trafic     Network trafic     Network trafic     Network trafic     Roble     Terminal users     Volse metado diskov |               | Ano 19, Jan 2013<br>10:04:13           | 19. Jan 2013<br>18:21:10             | Display<br>witches<br>SWL history |
| Admin.<br>nástroje |                                                                    | SWASVOD SQL           | Hearing                        | SOL server             | Smawice s r.s.  | ODLL server     Network trafie     Prenosove nychlesti hossings     Ol slubby     Volne missto                                                                  |               | Ano 16, Jan 2013<br>28:16:37           | 19. Jan 2013<br>18.21:22             | Display<br>watchez<br>SWL history |
| C-Monitor<br>Kient |                                                                    | < 1/1 · > 20          | <ul> <li>Zobrazujen</li> </ul> | n polažky 1 - 2 z celk | ového počtu 2 j | položek                                                                                                    |               |                                        |                                      |                                   |

Obrázok: Označenie cieľových počítačov a odoslanie prostredníctvom tlačidla Add Date:

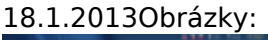

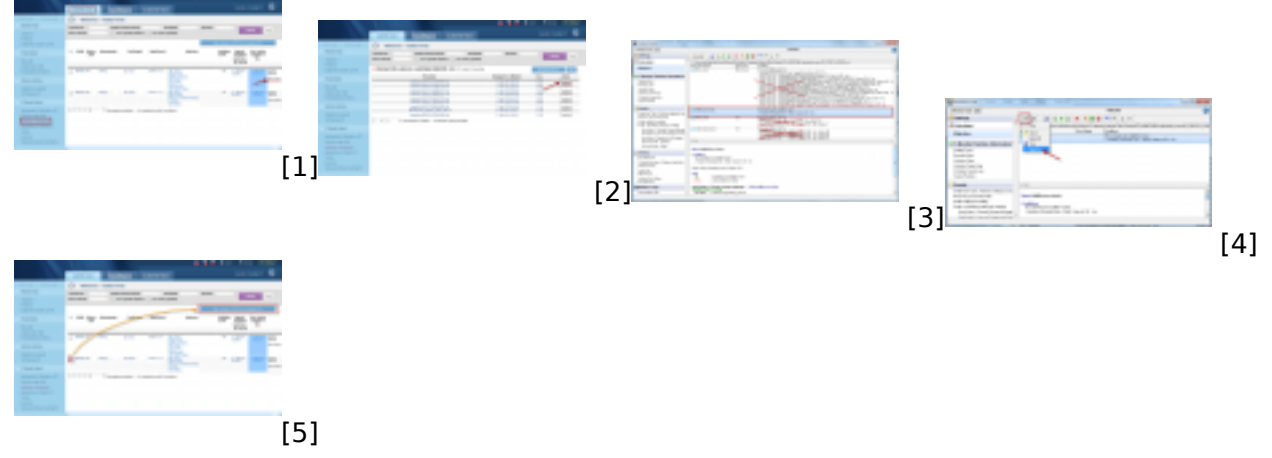

### Odkazy

[1] https://customermonitor.sk/sites/default/files/Watches\_Zdrojovy\_subor.png

[2] https://customermonitor.sk/sites/default/files/Watches\_Zdrojovy\_subor\_stiahnutie\_swlka.png

[3] https://customermonitor.sk/sites/default/files/Watches\_Zdrojovy\_subor\_ocistenie\_zdrojoveho\_sub oru.png

[4] https://customermonitor.sk/sites/default/files/Watches\_Zdrojovy\_subor\_ulozenie\_vybraneho\_Watchu.png

[5] https://customermonitor.sk/sites/default/files/Watches\_Rozposlanie.png